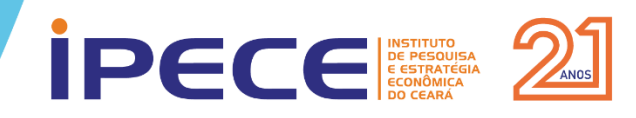

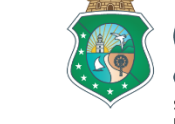

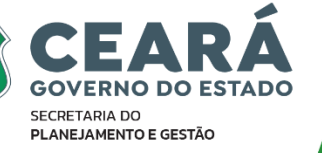

# MAPA INTERATIVO DAS USPR DO PROGRAMA CEARÁ SEM FOME

Fevereiro/2025

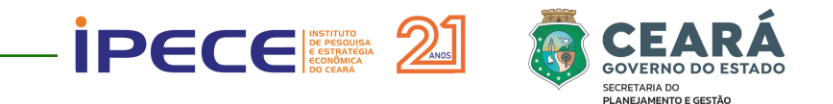

# **SUMÁRIO**

- 1 INTRODUÇÃO
- **2 METODOLOGIA**
- 3 EXEMPLOS DE UTILIZAÇÃO DO MAPA INTERATIVO
- 4 CONSIDERAÇÕES FINAIS

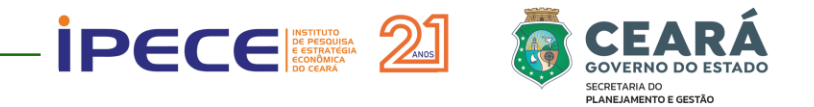

# 1 - INTRODUÇÃO

- ✓ Este trabalho tem por objetivo a geração do Mapa Interativo das Unidades Sociais Produtoras de Refeições (USPRs) no âmbito do Programa Ceará Sem Fome, instituído pela Lei Estadual nº 18.312/2023. O programa configura-se como uma política pública fundamental para o combate à fome e o fortalecimento da segurança alimentar no Estado;
- ✓ O Mapa Interativo representa cartograficamente as USPRs, permitindo a visualização e exploração dinâmica de dados geoespaciais. Sua implementação auxilia a análise territorial e subsidia a tomada de decisões baseadas em localização geográfica, contribuindo para a gestão eficiente da rede de USPRs e o planejamento equilibrado de sua distribuição no território;
- No âmbito da transparência e do controle social, o mapa permite a consulta pública sobre a localização das USPRs, promovendo maior acessibilidade à informação e fortalecendo a governança do programa.

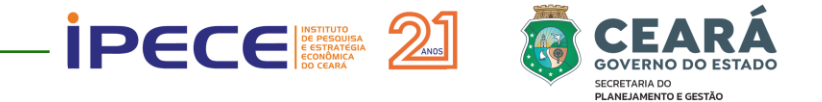

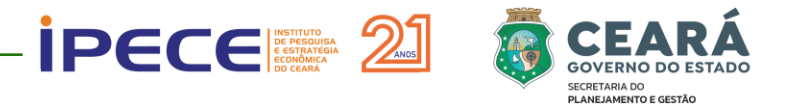

✓ Foi utilizado o Banco de Dados da Plataforma Ceará Sem Fome para obtenção dos endereços das USPR, com download dos dados no dia 22/01/2025. O número total de USPR cadastradas correspondeu a 1.280 unidades, sendo 370 em Fortaleza e 910 nos demais municípios;

| nome_ug                              | nome_uspr                                      | lote      | endereco                     | numero | localidade         | complemento              | distrito     | municipio    | regiao_planejamento | lat      | long      |
|--------------------------------------|------------------------------------------------|-----------|------------------------------|--------|--------------------|--------------------------|--------------|--------------|---------------------|----------|-----------|
| Associação Curumins                  | Colonia Dos Trabalhadores Da Pesca E Agricu    | Lote 32   | Rua Virgilio Coelho          | 250    | Prainha            |                          | Aquiraz      | Aquiraz      | Grande Fortaleza    | -3,90205 | -38,39159 |
| Associação Curumins                  | Mulheres Empreendedoras Da Chacara Da Pra      | Lote 32   | Rua Ferreira Silva           | 153    | Chacara Da Prainha |                          | Aquiraz      | Aquiraz      | Grande Fortaleza    | -3,90562 | -38,37907 |
| Associação Curumins                  | Associaçao Esportes Radicais De Aquiraz - Ae   | Lote 32   | RUA DAMIAO TAVARES           | 414    | PRAINHA            |                          | Aquiraz      | Aquiraz      | Grande Fortaleza    | -3,90318 | -38,34673 |
| Associação Curumins                  | NOVO AQUIRAZ                                   | Lote 32   | Loteamento Novo Aquiraz      | 0      | Aquiraz            |                          | Aquiraz      | Aquiraz      | Grande Fortaleza    | -3,92710 | -38,38768 |
| Associação Curumins                  | Area Verde Camara (Tia Toty)                   | Lote 32   | Rua Campo Do Falcao          | 18     | Camará             | Loteamento Area Verde Do | Camará       | Aquiraz      | Grande Fortaleza    | -3,95087 | -38,31550 |
| IMBRA                                | Cozinha Comunitária de Beira Rio               | Lote 15   | Loteamento Dique De Proteç   | 27     | Aracati            | Farias Brito             | Aracati      | Aracati      | Litoral Leste       | -4,56542 | -37,77552 |
| IMBRA                                | Cozinha Comunitária Mãos Amigas Aterro         | Lote 15   | Travessa Paulo Ney           | 120    | Aracati            | Aterro                   | Aracati      | Aracati      | Litoral Leste       | -4,57305 | -37,76282 |
| IMBRA                                | Cozinha Comunitária Projeto Som Da Vila        | Lote 15   | Rua Rafael Iii               | 4400   | Aracati            | Vila Rafael              | Aracati      | Aracati      | Litoral Leste       | -4,55583 | -37,75563 |
| Cooperativa de Trabalho Prestad      | Lar Doce Lar                                   | Lote 24   | Felipe Agapito Monteiro      | 189    | Alto Santo Antonio | Casa                     | Arneiroz     | Arneiroz     | Sertão dos Inhamuns | -6,32752 | -40,15397 |
| Instituto Sementes da Sustentabi     | l Associação Comunitária São Francisco         | Lote 27   | Rua Raimundo Ferreira        | 131    | Araca              |                          | Aurora       | Aurora       | Cariri              | -6,94212 | -38,97382 |
| Intituto Flor do Piiquí              | ASSOCIAÇÃO DE MORADORES ARTISTAS E COM         | Lote 26   | Rua Beatriz Pereira Feitosa  | 78     | Alto Do Rosário    |                          | Barbalha     | Barbalha     | Cariri              | -7,31525 | -39,30679 |
| Intituto Flor do Piiquí              | Associação Dos Moradores E Agricultores Do     | s Lote 26 | avenida antonio correia sar  | 783    | bela vista         |                          | Barbalha     | Barbalha     | Cariri              | -7,32744 | -39,29688 |
| Instituto Sementes da Sustentabi     | l Associação Dos Apicultores Da Comunidade     | FLote 27  | Rua Padre Tiburcio           | 745    | Riachão            |                          | Barro        | Barro        | Cariri              | -7,17938 | -38,77921 |
| Instituto Sementes da Sustentabi     | l Par N Senhora Dos Navegantes - Distrito De B | Lote 16.3 | Rua João Oldernes Fiuza Lir  | 685    | Bitupitá           |                          | Bitupitá     | Barroquinha  | Litoral Norte       | -2,89495 | -41,27674 |
| Organização Barreira Amigos So       | l Associação Evangélica Discípulos De Jesus    | Lote 18   | RUA DUQUE DE CAXIAS          | 453    | PUTIÚ              |                          | Baturité     | Baturité     | Maciço do Baturité  | -4,33771 | -38,86925 |
| IMBRA                                | COZINHA COMUNITÁRIA CARRAPICHO BEBERIE         | Lote 15   | CENTRO                       | S/N    | CARRAPICHO         |                          | Beberibe     | Beberibe     | Litoral Leste       | -4,18284 | -38,13003 |
| Instituto de Arte], Cultura, Lazer e | Acolhendo Para Viver                           | Lote 21   | Bairro: Alto Do Motor Rua: A | 29     | Boa Viagem         | Casa                     | Boa Viagem   | Boa Viagem   | Sertão de Canindé   | -5,12510 | -39,73470 |
| Instituto de Arte], Cultura, Lazer e | Fundação José De Queiroz Sampaio               | Lote 21   | Rua São Vicente de Paula -9  | 98     | Boa Viagem         |                          | Boa Viagem   | Boa Viagem   | Sertão de Canindé   | -5,12594 | -39,72940 |
| Instituto Sementes da Sustentabi     | l Abaf - Renê Lucena I                         | Lote 27   | Rua Soldado Wilson Gabrie    | 684    | Brejo Santo        | Rene Lucena I            | Brejo Santo  | Brejo Santo  | Cariri              | -7,48457 | -39,00373 |
| Instituto Sementes da Sustentabi     | l Paroquia Senhor Bom Jesus Dos Navegantes     | Lote 16.3 | Travessa Mons Inacio Nogu    | 1436   | Camocim            |                          | Camocim      | Camocim      | Litoral Norte       | -2,90131 | -40,84293 |
| Instituto Sementes da Sustentabi     | l Paroquia São José                            | Lote 16.3 | Rua Bandeirantes             | S/N    | Camocim            | Bairro Boa Esperança     | Camocim      | Camocim      | Litoral Norte       | -2,90987 | -40,85635 |
| Instituto Sementes da Sustentabi     | l Semear - Associação De Educação Ambiental    | Lote 28   | Av Francisco das chagas Ar   | 1123   | Centro             |                          | Campos Sales | Campos Sales | Cariri              | -7,07432 | -40,37156 |

✓ As coordenadas foram obtidas a partir do Cadastro Nacional de Endereços para Fins Estatísticos (CNEFE) do IBGE, plataforma Google Earth, imagens de satélite e bases cartográficas do IPECE. Dessa forma, o georreferenciamento das USPRs é aproximado, uma vez que as coordenadas não foram obtidas diretamente em campo.

- Para a identificação das USPR quanto a localização das zonas urbanas e rurais utilizou-se a malha de setores censitários do Censo Demográfico 2022 do IBGE;
- Setor Censitário Urbano: Inclui áreas legalmente definidas como urbanas pelos municípios, como sedes municipais, sedes distritais e povoados classificados como urbanos em legislação local. Também são considerados urbanos setores com infraestrutura consolidada, mesmo que não estejam formalmente designados como tal.
- ✓ Setor Censitário Rural: Compreende áreas fora dos perímetros urbanos definidos pelos municípios, incluindo aglomerados rurais isolados, como povoados, núcleo rural e lugarejos, além de áreas agrícolas, florestais ou de preservação ambiental.

Setores urbanos (vermelho) e rurais (verde)

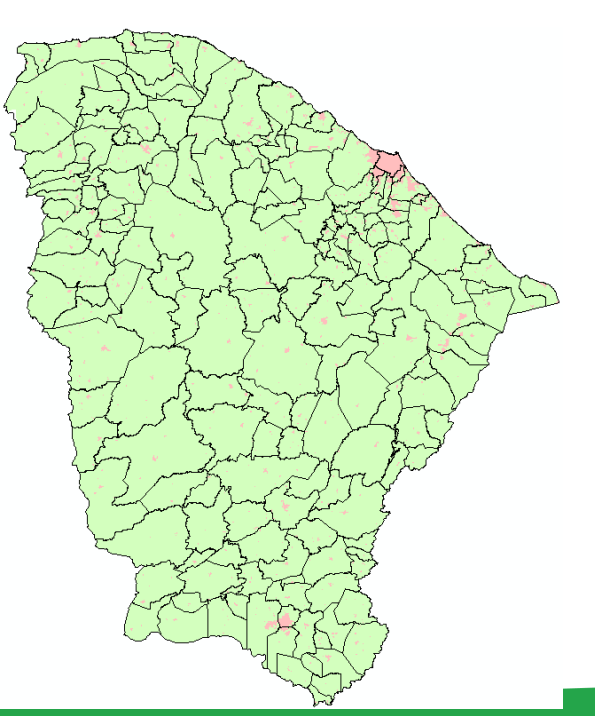

#### Exemplo para o município de Baturité

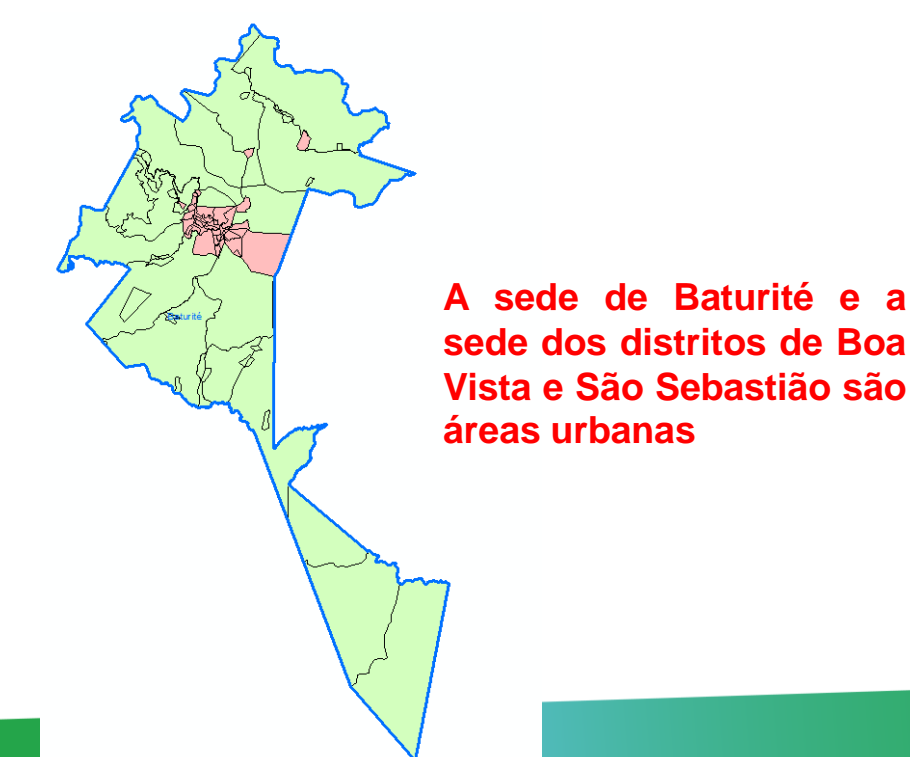

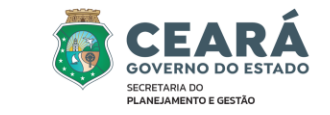

# DECENSION 2 METODOLOCIA

### 2 - METODOLOGIA

✓ Foram identificadas 1.063 USPR em setores urbanos (83,05%) e 217 (16,95%) em setores rurais.

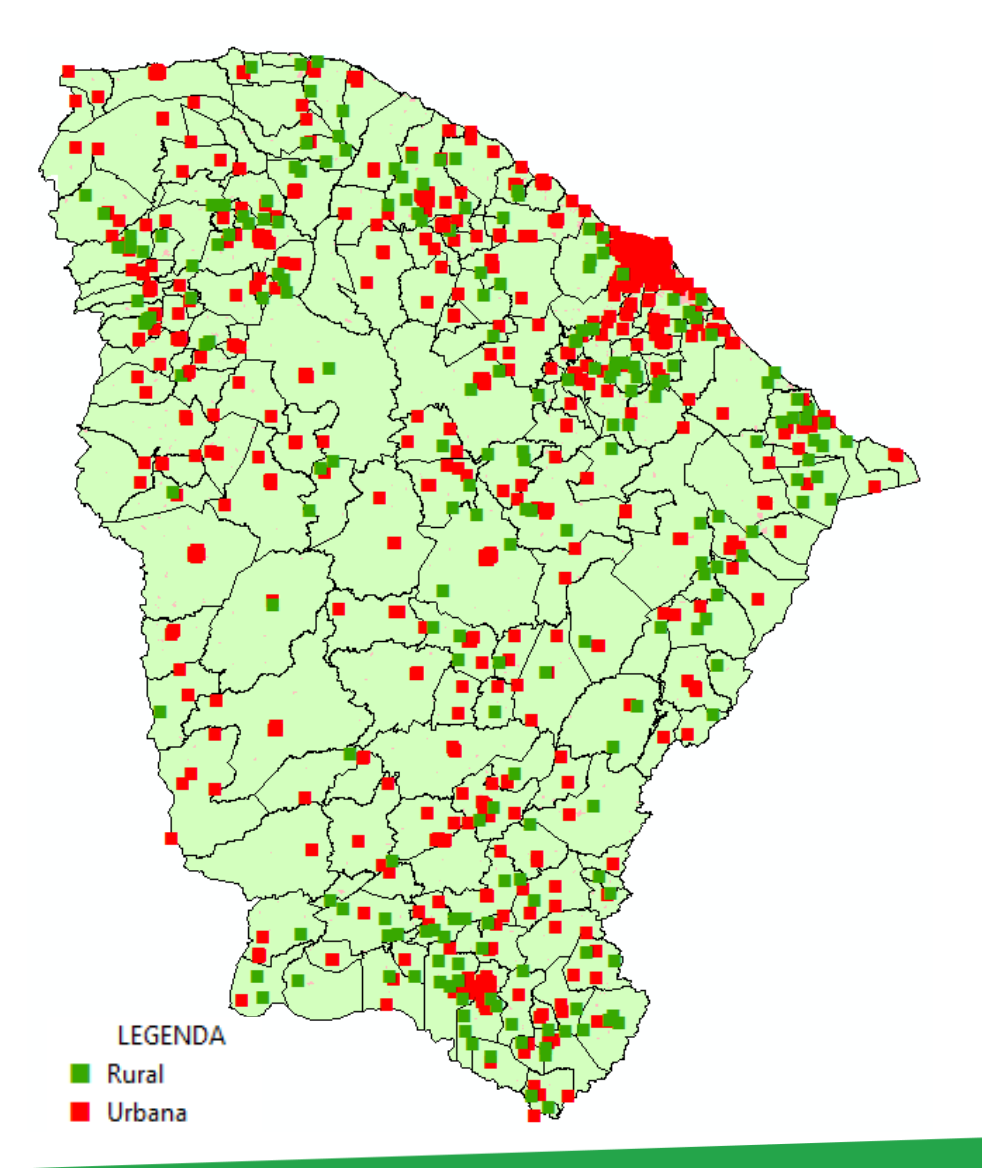

#### Exemplo para a região de Baturité

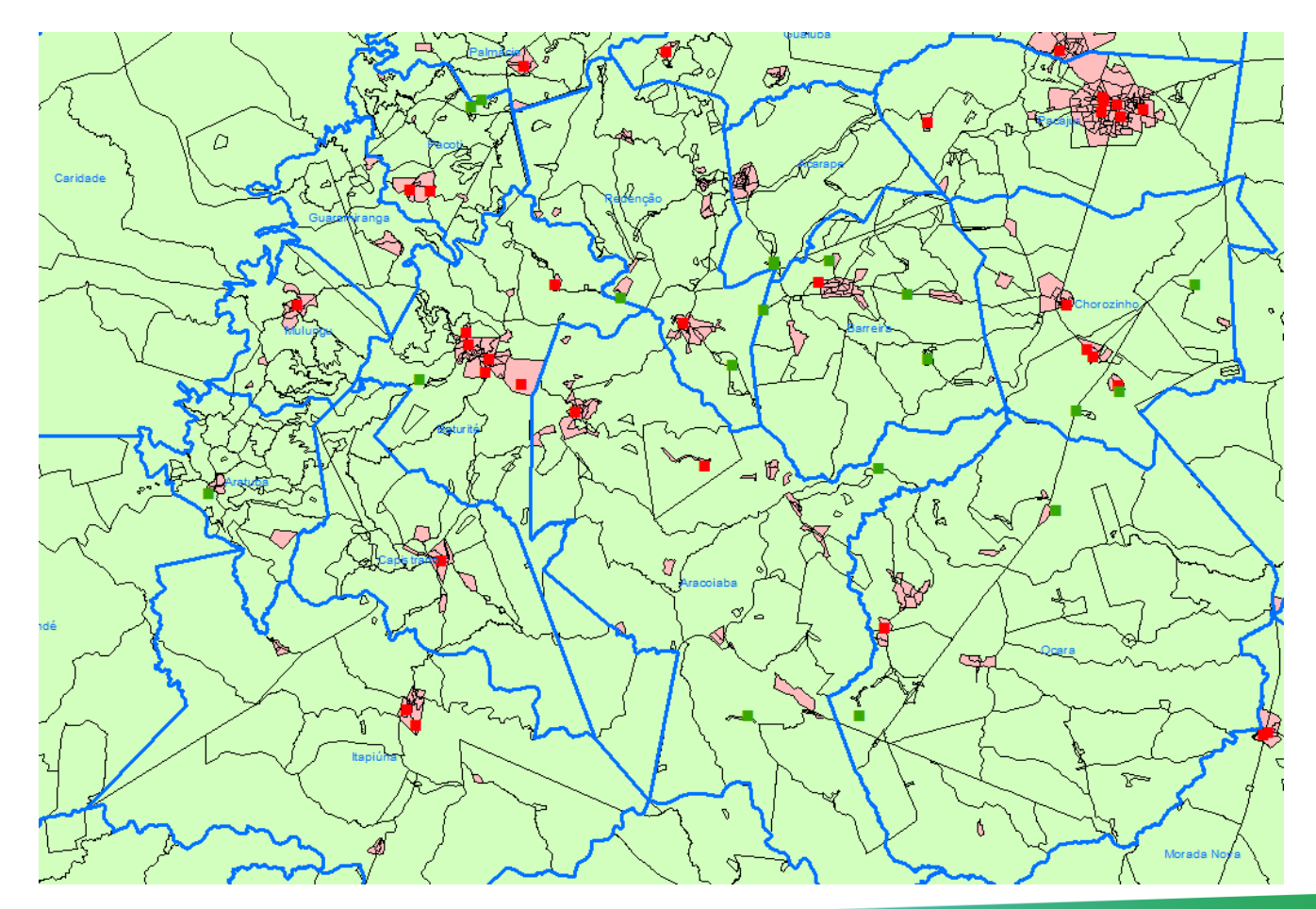

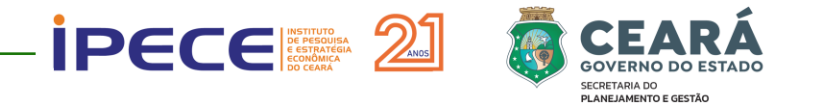

- Após a geração da base georreferenciada das USPR, contendo as coordenadas e a informação sobre a situação (urbana/rural), a base foi inserida no Banco de Dados do Sistema Ceará em Mapas Interativos, juntamente com o tema de Lotes das USPR, com o objetivo de criar o Mapa Interativo das USPR;
- O Ceará em Mapas Interativo é um Sistema de Informações Georreferenciadas para internet (SIG-WEB), gerado a partir de software livre, capaz de realizar consultas e análises utilizando dados georreferenciados, tais como: imagens de satélite, dados cartográficos, indicadores socioeconômicos, etc. Utilizando o sistema o usuário pode fazer consultas aos dados e informações georreferenciadas, bem como modificar os mapas gerados de acordo com o objetivo da sua pesquisa.

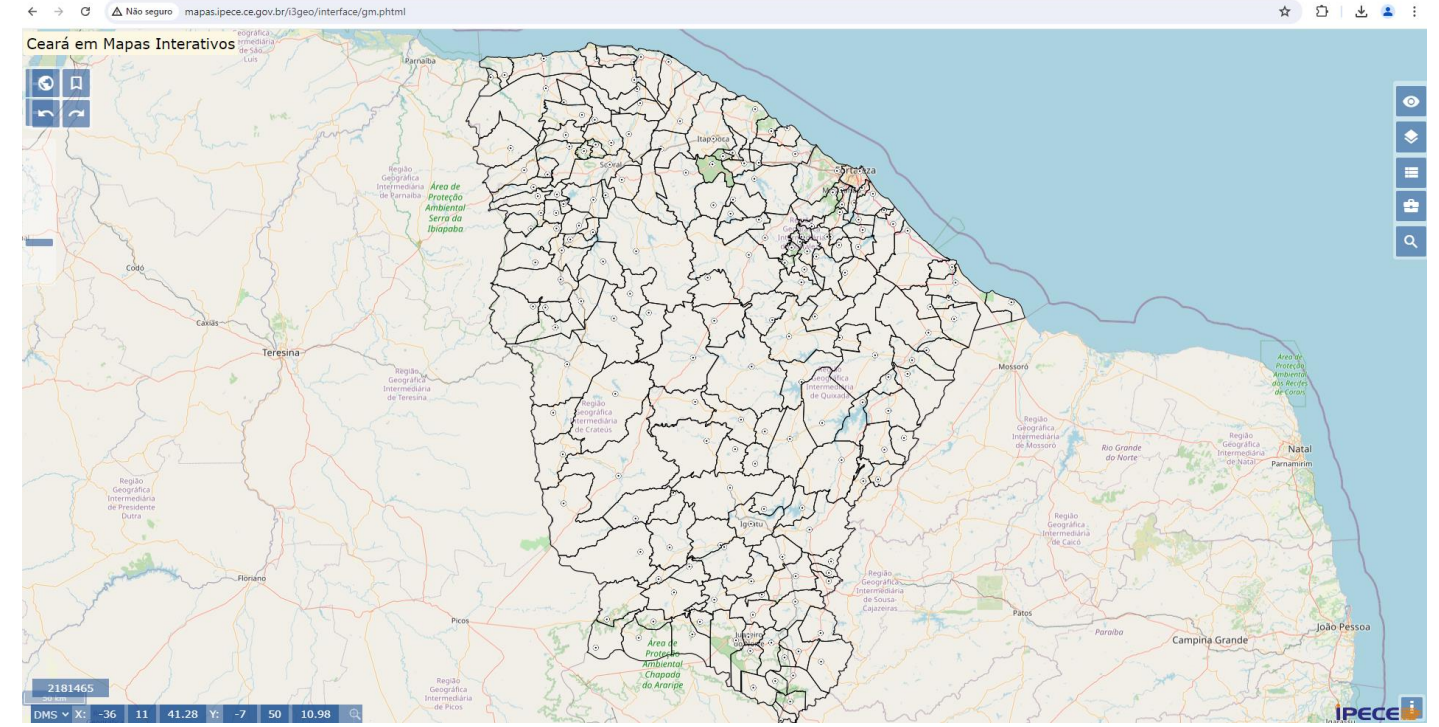

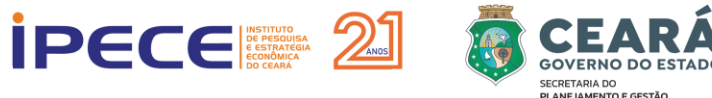

#### CATÁLOGO DE DADOS GEORREFERENCIADOS

= 🗁 1 - TERRITÓRIO 3 - SISTEMA DE TRANSPORTES 😑 🗁 Aeroportuário 🖃 🗁 Limites Aeroportos + Limite municipal Erroviário 😑 🦢 Regionalizações + Ferrovias 🗼 🗌 Regiões de Planejamento 😑 🦢 Portuário Regiões metropolitanas Portos 😑 🦢 Rodoviário 🗖 🙋 Localidades Rodovias pavimentadas ➡ Sedes municipais 🗁 4 - HIDROGRAFIA Sedes distritais 😑 🗁 Recursos hídricos Localidades Drenagens E Corpos d'água Hancha urbana Bacias hidrográficas 🖮 쳗 2 - EQUIPAMENTOS PÚBLICOS 😑 🗁 Infraestrutura hídrica 🖃 🗁 Educação Açudes monitorados Escolas públicas Açudes planejados Escolas profissionais Adutoras convencionais + Escolas indígenas Adutoras montagem rápida Escolas educação infantil Pocos - CPRM + Poços - SDA 🗕 🗁 Saúde Hospitais regionais Poços - SOHIDRA 😑 🗁 Eixos de transferência hídrica + Policlínicas 🕂 🗌 Canais • UPAS Einturão das águas 🗄 🗌 Unidades de saúde ■ Transposição do São CEO - Odontologia Francisco 🖮 🗁 5 - ESTRUTURA FUNDIÁRIA 🖃 🦢 Segurança Pública - C Assentamentos + Delegacias Assentamentos estaduais 🛨 🗌 Batalhão - PM Assentamentos federais Batalhão - Bombeiros E Cerritórios + Terras indígenas Policia Rodoviária Estadual Terras quilombolas Policia Rodoviária Federal 😑 🗁 6 - MEIO AMBIENTE 🖃 🗁 Justica 😑 🗁 Fisiografia ➡ Unidades prisionais 🛨 🗌 Geoambiental 🛨 🗌 Geologia simplificada 🖹 🗁 Fazenda Tipos climáticos + Posto fiscal + Solos 🖃 🗁 Assistência Social CRAS Unidades fitoecológicas Hata atlântica CREAS 🖃 📴 Unidades de conservação Centro de convivência UC Federal 🖃 🗁 Esporte e Cultura UC Estadual Brinquedopraça + RPPN 🖃 🗁 Energia 🖮 🦢 7 - SOCIOECONOMIA Aerogeradores 🛨 🗀 Demografia 🕂 🧰 Infraestrutura Parques eólicos 🛨 🗀 Social + Energia solar 🛨 🧰 Economia Termelétrica 🗄 🗀 Setores censitários

O catálogo apresenta a organização de dados georreferenciados no Ceará em Mapas Interativo, estando o banco de dados estruturado nas seguintes dimensões: Território, Equipamentos, Sistemas de Transportes, Hidrografia, Estrutura Fundiária, Meio ambiente e Socioeconomia. Dentro de cada dimensão estão disponíveis os temas;

2 - METODOLOGIA

 O tema das USPR foi inserido na dimensão de Equipamentos e o de Lotes de USPR na dimensão de Território.

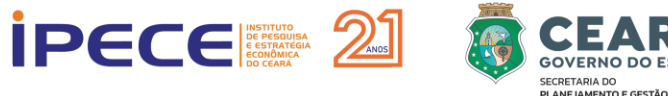

💌 ; Ceará em Mapas Interativos 🛛 🗙 🕤 mapas.ipece.ce.gov.br/i3geo/m 🗙 🕂

C A Não seguro mapas.ipece.ce.gov.br/i3geo/metadados/uspr\_ceara\_sem\_fome.txt

- Título: USPR do Programa Ceará Sem Fome.

- Resumo: Localização georreferenciada de Unidades Sociais Produtoras de Refeição (USPR) no estado do Ceará, inseridas no banco de dados do programa até o dia 22/01/2025. As coordenadas são aproximadas, tendo sido obtidas utilizando o Cadastro Nacional de Endereços para fins Estatísticos (CNEFE), imagens de satélite e bases cartográficas do Ipece.
  - Maiores detalhes do Programa Ceará Sem Fome podem ser obtidos no link: https://www.cearasemfome.ce.gov.br/
- Palavras chave: Cozinhas, Comida saudável, Segurança Alimentar, Ceará.
- Data de elaboração: 2025.
- Fonte: Casa Civil e Instituto de Pesquisa e Estratégia Econômica do Ceará (IPECE).
- Extensão Geográfica: 184 municípios do Estado do Ceará.
- Retângulo Envolvente:
- Menor longitude: -42.9029950487
- Menor latitude: -7.982313
- Maior longitude: -35.7857889513
- Maior latitude: -2.657369
- Tipo de representação espacial (Vetorial ou raster): Vetorial.
- Idioma: Português.
- Categoria temática: Equipamentos
- Formato do arquivo: Shapefile (SHP).
- Formato de distribuição: Disponibilização via conexão WMS.
- Geometria do arquivo (Linha, Ponto, Polígono, Imagem): Ponto.
- Escala: 1:100.000.
- Sistema de Referência: Projeção Geográfica, Datum Sirgas 2000.
- Status do layer (Finalizado, Em execução, Em atualização): Em atualização.
- Data dos metadados: 13/02/2025.

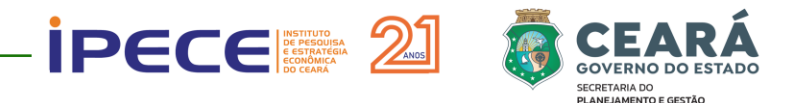

# LINK CRIADO PARA O MAPA INTERATIVO DE USPR

http://mapas.ipece.ce.gov.br/i3geo/ms\_criamapa.php? &temasa=setor\_urbano\_rural,limite\_distrital,limite\_mu nicipal,bairros\_de\_fortaleza,favelas\_comunidades\_urb anas,lotes\_uspr\_ceara\_sem\_fome,uspr\_ceara\_sem\_fo me&layers=lotes\_uspr\_ceara\_sem\_fome,uspr\_ceara\_s em\_fome,limite\_municipal&desligar=limite\_distrital,set or\_urbano\_rural,bairros\_de\_fortaleza,favelas\_comunid ades\_urbanas&mapext=-41.423518,-7.858182,-37.253291,-2.784323

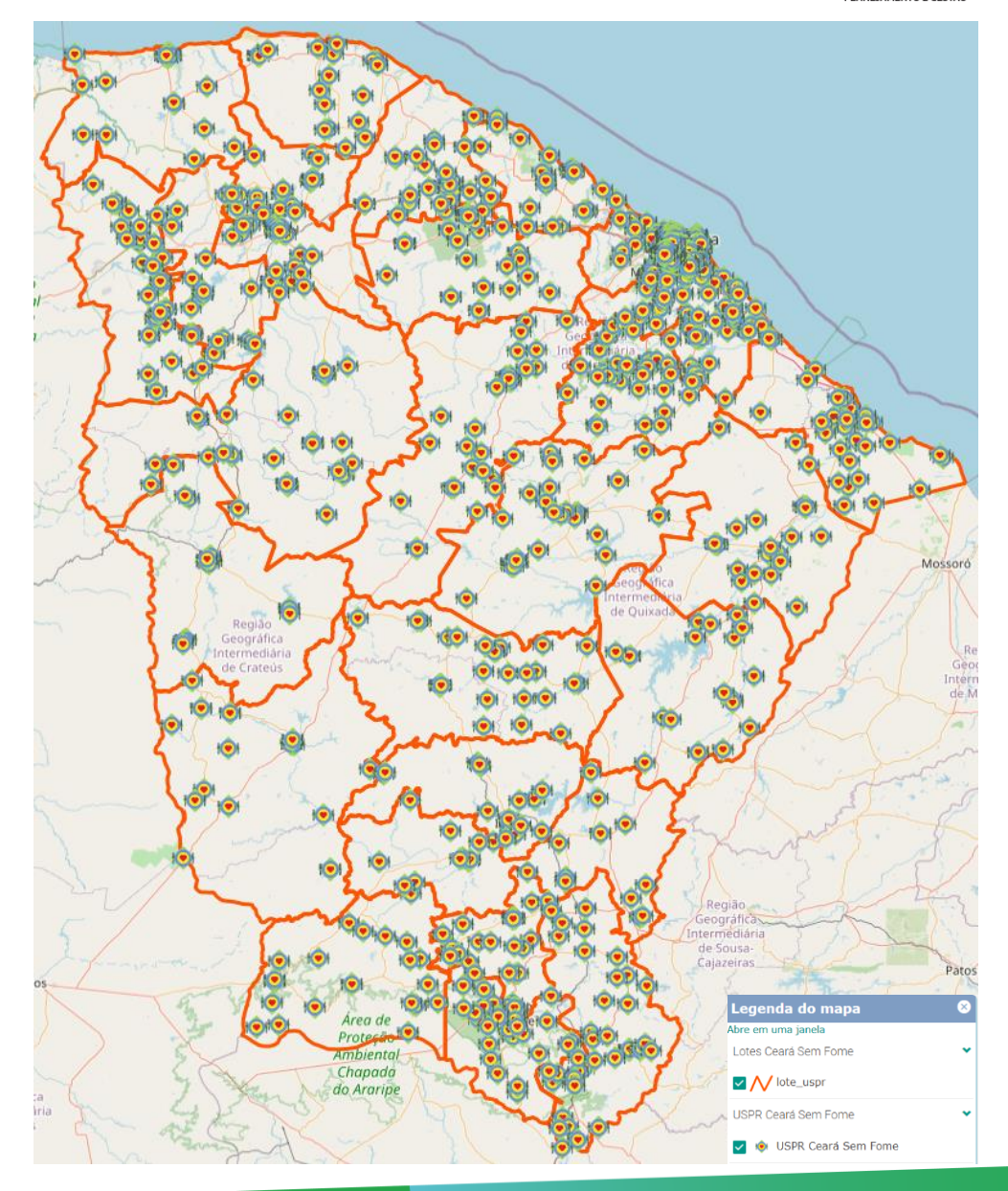

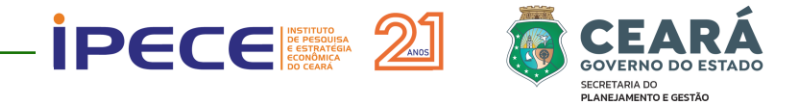

# 3 - EXEMPLOS DE UTILIZAÇÃO DO MAPA INTERATIVO

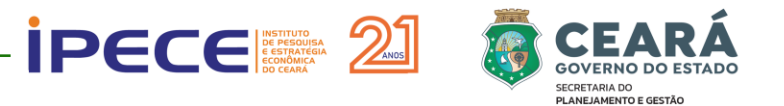

# **EXEMPLO DE CONSULTAS**

Detalhe de zoom para o município de Fortaleza

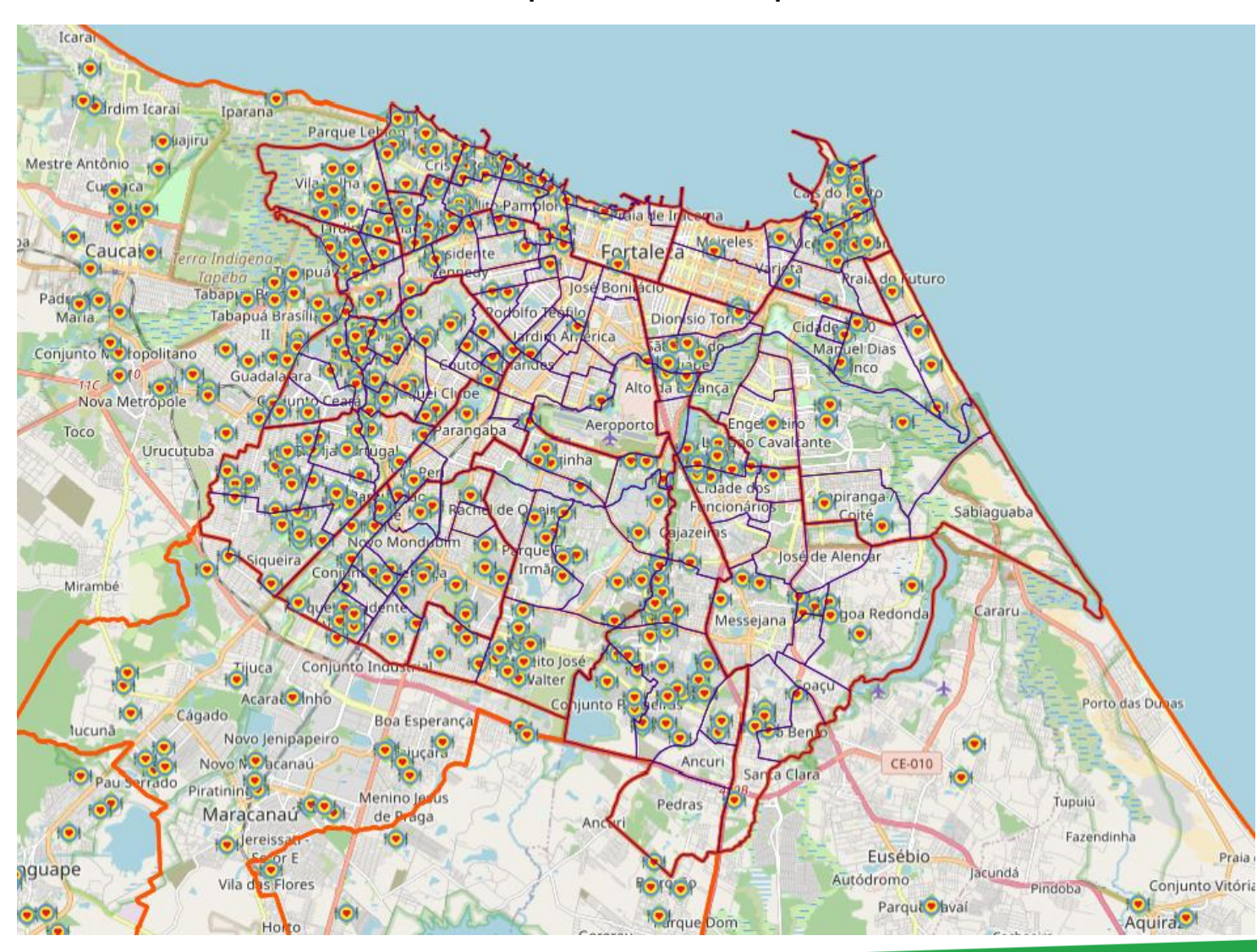

#### Consulta ao Banco de Dados

| nfo        |                                                   | + 🗔 🛛  |
|------------|---------------------------------------------------|--------|
| <b>¢</b>   | Resultado XY/buffer                               |        |
| US         | PR Ceará Sem Fome                                 | _ =~ _ |
| =          | USPR Ceará Sem Fome                               |        |
|            | ≂ id: 796                                         |        |
|            | ᆕ nome_ug: INSTITUTO DE ARTE E CIDADANIA DO CEARÁ |        |
|            | nome_uspr: PROJETO BOM JESUS                      |        |
|            | = lote: LOTE 6                                    |        |
|            | = endereco: Rua Coronel João Correia              |        |
|            | = numero: 1913                                    |        |
|            | 💳 localidade: Bom Jardim                          |        |
|            | \Xi complemento: Bom Jardim                       |        |
|            | 💳 distrito: Fortaleza                             |        |
|            | 💳 municipio: Fortaleza                            |        |
|            | ᆕ regiao_de_planejamento: Grande Fortaleza        |        |
|            | \Xi setor_ibge: Urbana                            |        |
|            | 〒 lat: -3.790725                                  |        |
|            | 〒 long: -38.608388                                | U      |
| <b>~</b> A | utualiza essa janela                              |        |

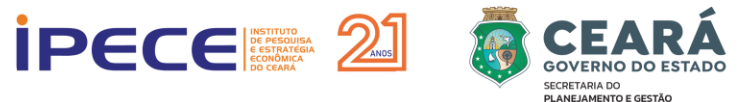

# **EXEMPLO DE CONSULTAS DE ÁREAS ESPECÍFICAS**

Detalhe do bairro Bom Jardim

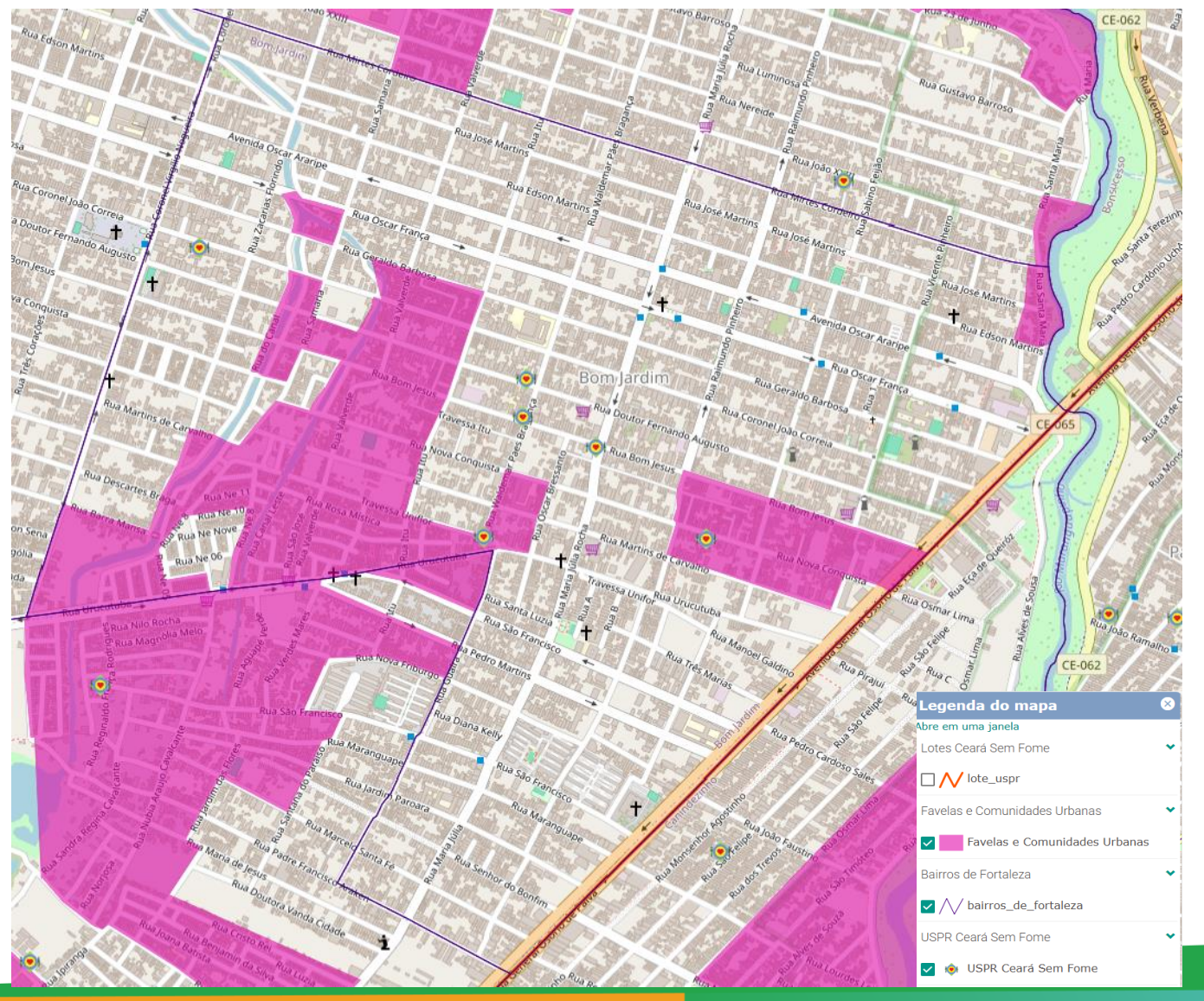

### Detalhe da USPR Giro Associação Solidária

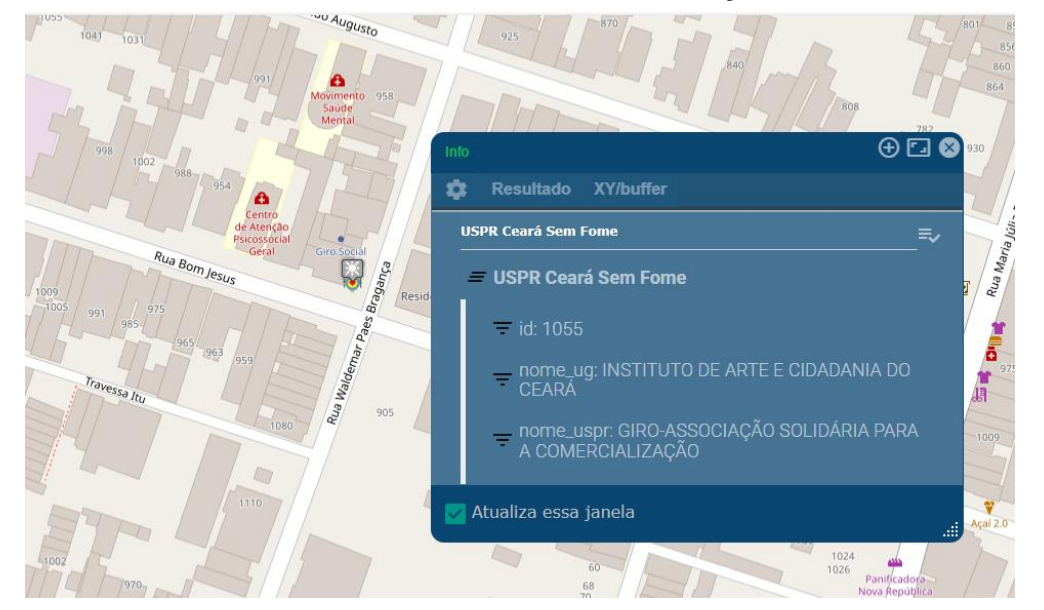

#### Imagem de satélite

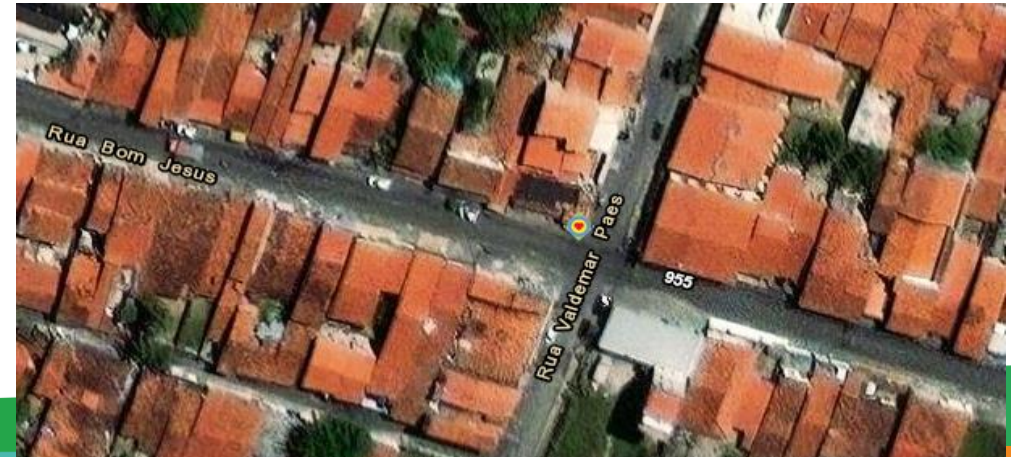

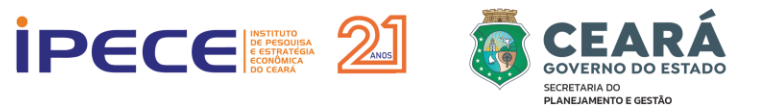

# **EXEMPLO DE FILTROS AO BANCO DE DADOS**

1 – Seleciona o tema

|   | USPR Ceará Sem Fome  |            |
|---|----------------------|------------|
| • |                      | USPR Ceará |
|   | Caixa de ferramentas |            |
|   | Excluir              |            |
|   | Sobe                 |            |
|   | Desce                |            |
|   | Tabela               |            |
|   | Editar legenda       |            |
|   | Metadados            |            |
|   | Download             |            |
|   | OGC                  |            |

2 – Acessa a caixa de ferramentas

|                     | ť |
|---------------------|---|
| USPR Ceará Sem Fome |   |
| PROCURAR            |   |
| CÓPIA DA CAMADA     |   |
| TOPONÍMIA           |   |
| ATIVAR ETIQUETAS    |   |
| FILTRAR             |   |
| TABELA COM OS DADOS |   |
| SELEÇÃO             |   |
| GRÁFICO             |   |
| EDITAR LEGENDA      |   |

3 – Seleciona o comando Filtrar

| PR Ceará Sem Fome |          |         | ₹        |
|-------------------|----------|---------|----------|
| INCLUIR/APLICAR   | REMOVER  |         |          |
| Item              | Operador | Valor   | Conector |
| - 🗙 setor_ibge    |          | 🗸 Rural | 🔌 and 🧅  |
|                   |          |         |          |
|                   |          |         |          |
| l di              |          |         |          |

4 – Clica em INCLUIR/APLICAR

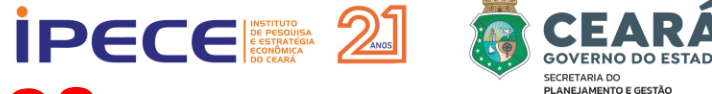

### **EXEMPLO DE FILTROS AO BANCO DE DADOS**

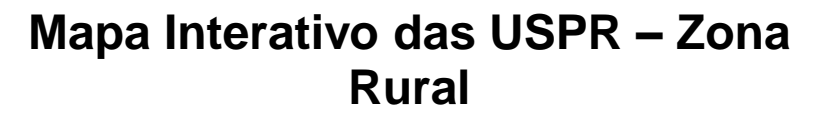

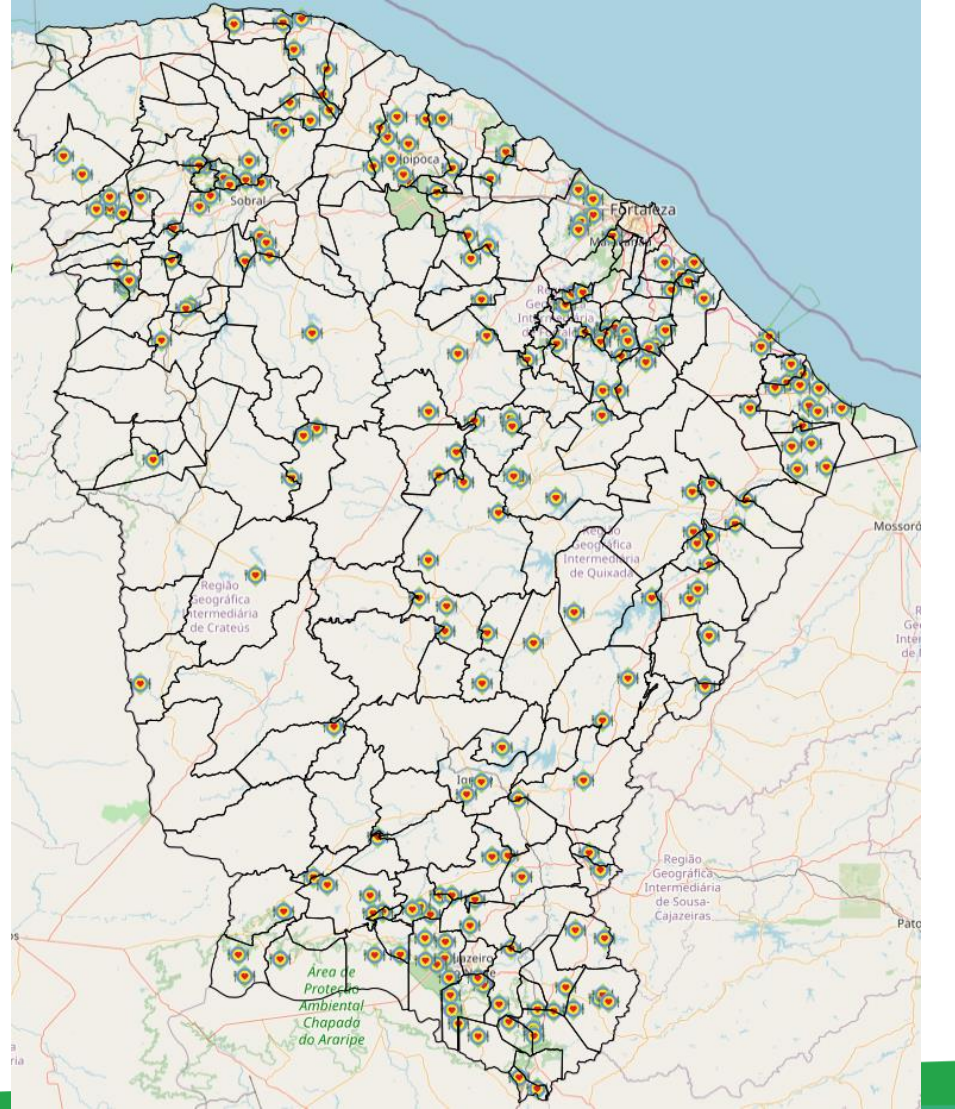

Mapa Interativo das USPR – Zona Urbana

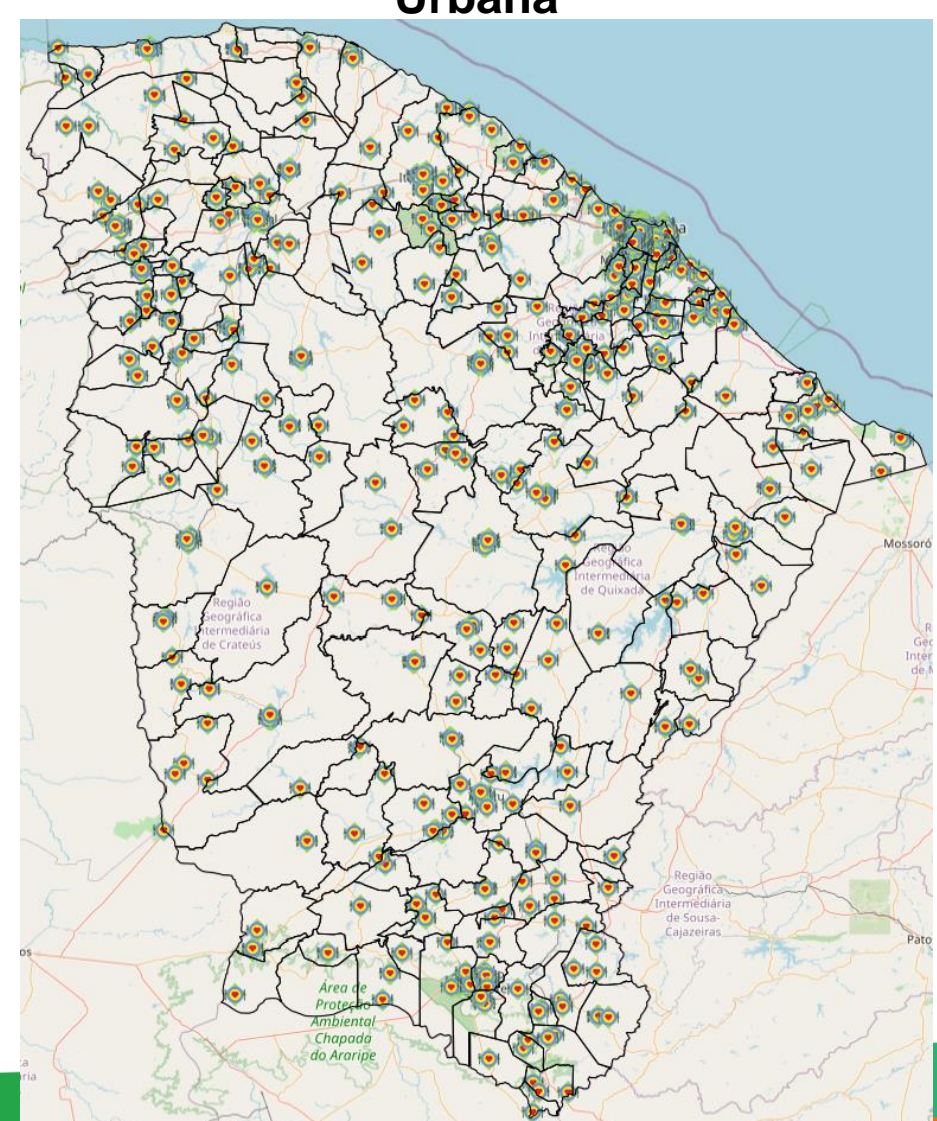

# MUDANÇA DE LEGENDA

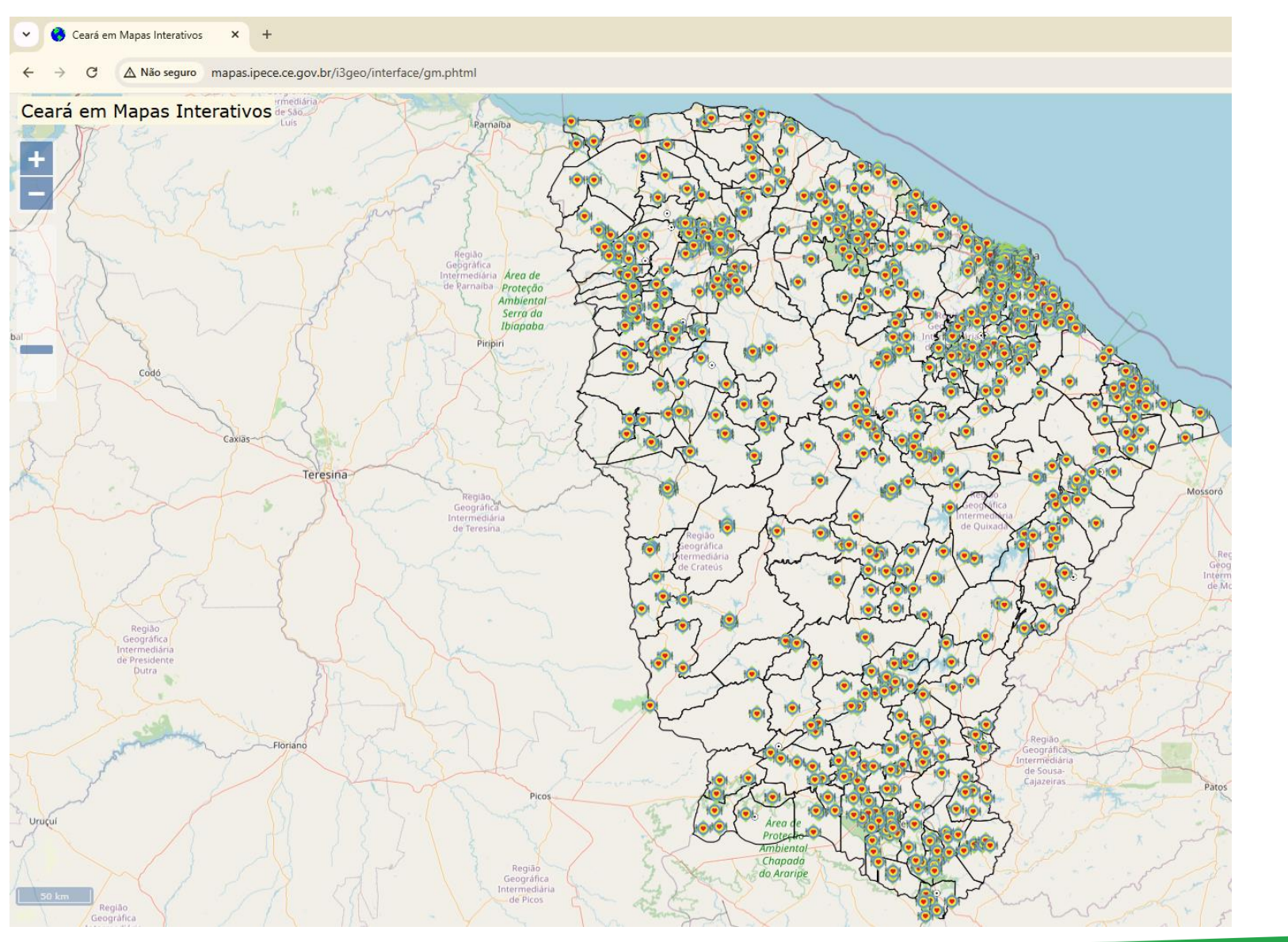

O Mapa Interativo das USPR tem como legenda das feições a logomarca do Programa Ceará Sem Fome;

GOVERNO DO ESTAD

Para modificar a legenda basta selecionar o tema e ir no comando **editar legenda** (Figura abaixo)

| ~ | USPR Ceará Sei   | m Fome | ^ |
|---|------------------|--------|---|
|   | Caixa de ferrame | entas  |   |
|   | Excluir          |        |   |
|   | Sobe             |        |   |
|   | Desce            |        |   |
|   | Tabela           |        |   |
|   | Editar legenda   |        |   |
| 1 | Metadados        |        |   |
|   | Download         |        |   |
|   | OGC              |        |   |
|   |                  |        |   |

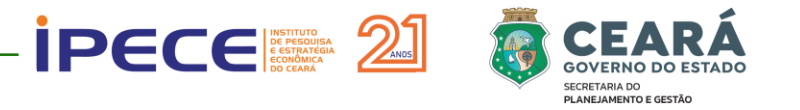

## **MUDANÇA DE LEGENDA**

Na tela de Editar legenda deve-se clicar no menu Classes

| Edita                                    | r legenda    |             |           |          |     |         | 🗔 😣  |
|------------------------------------------|--------------|-------------|-----------|----------|-----|---------|------|
| \$                                       | Legenda      | Classes     | Editor    | Gráficos | SLD | Cluster | Auto |
| USPR                                     | R Ceará Sem  | Fome        |           |          |     |         |      |
| A                                        | PLICAR ALTEF | AÇÕES       | ADICIONAR | CLASSE   |     |         |      |
| Clique no símbolo da classe para alterar |              |             |           |          |     |         |      |
| ٩                                        | ₩ =          | nome        |           | express  | ăo  |         |      |
| $\times$                                 |              | SPR Ceará S | Sem Fome  | •        |     |         | 4    |
|                                          |              |             |           |          |     |         |      |
| ?                                        |              |             |           |          |     |         |      |

Após isto, seleciona a opção Calcular Valor único e a coluna do banco de dados desejada

| Editar legenda                                                                                                 |             |         |        |          |     |         | 🗔 😣  |
|----------------------------------------------------------------------------------------------------|-------------|---------|--------|----------|-----|---------|------|
| \$                                                                                                    | Legenda     | Classes | Editor | Gráficos | SLD | Cluster | Auto |
|                                                                                                    |             |         |        |          |     |         | 0    |
| Calcular valor único. Cada ocorrência de um valor para o item selecionado, será desenhado com o mesmo símbolo. |             |         |        |          |     |         |      |
| Item utilizado para obter as ocorrências únicas 🚬 🚬                                                            |             |         |        |          |     |         |      |
| seto                                                                                                    | or_ibge<br> |         |        |          |     |         |      |

A legenda do mapa Interativo das USPR foi alterada classificando os equipamentos por zona urbana (cor vermelha) e rural (cor verde)

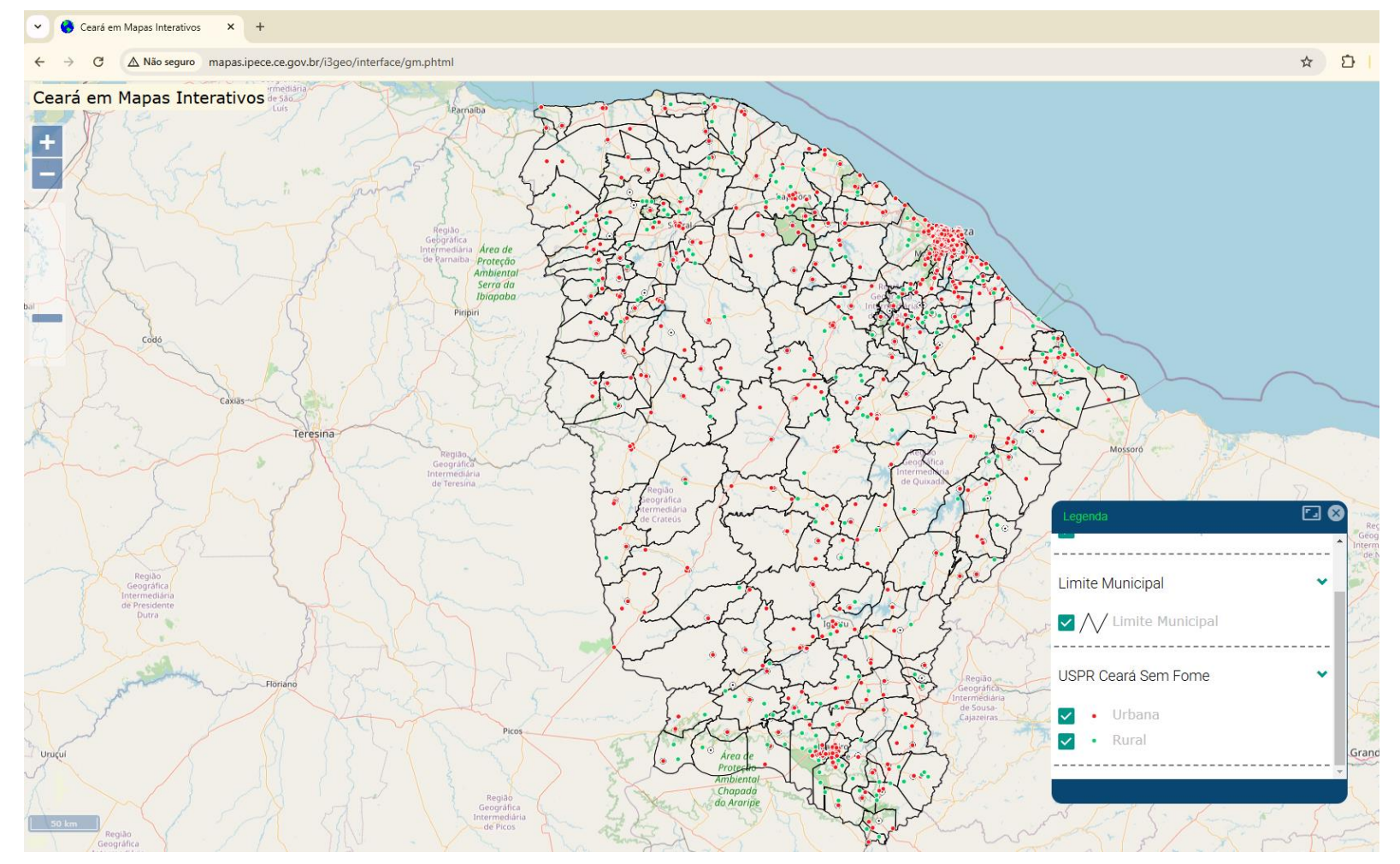

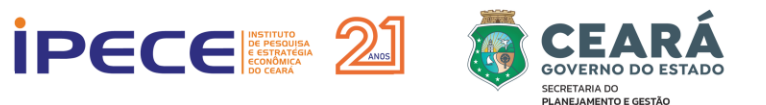

## **BUSCA POR UMA USPR**

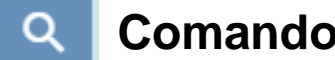

#### **Comando Procurar permite realiza consulta textual**

Seleciona a camada e digita o texto para "busca"

| Buscar na camada<br>USPR Ceará Sem Fome =><br>Texto para busca<br>GIRO<br>PROCURAR |    |
|------------------------------------------------------------------------------------|----|
| USPR Ceará Sem Fome => Texto para busca GIRO PROCURAR                              |    |
| Texto para busca<br>GIRO<br>PROCURAR                                               | I  |
| PROCURAR                                                                           | Ш  |
|                                                                                    | I  |
| 🔵 qualquer lugar do item, ou                                                       | II |
| O a frase exata                                                                    | Ш  |
| procurar no Ceará todo, ou                                                         | U  |
| O na visão atual                                                                   |    |
| 0                                                                                  |    |

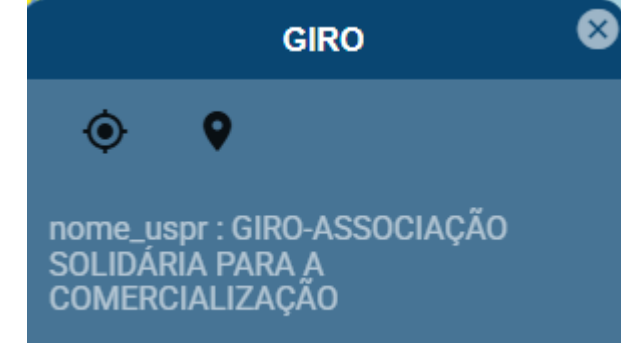

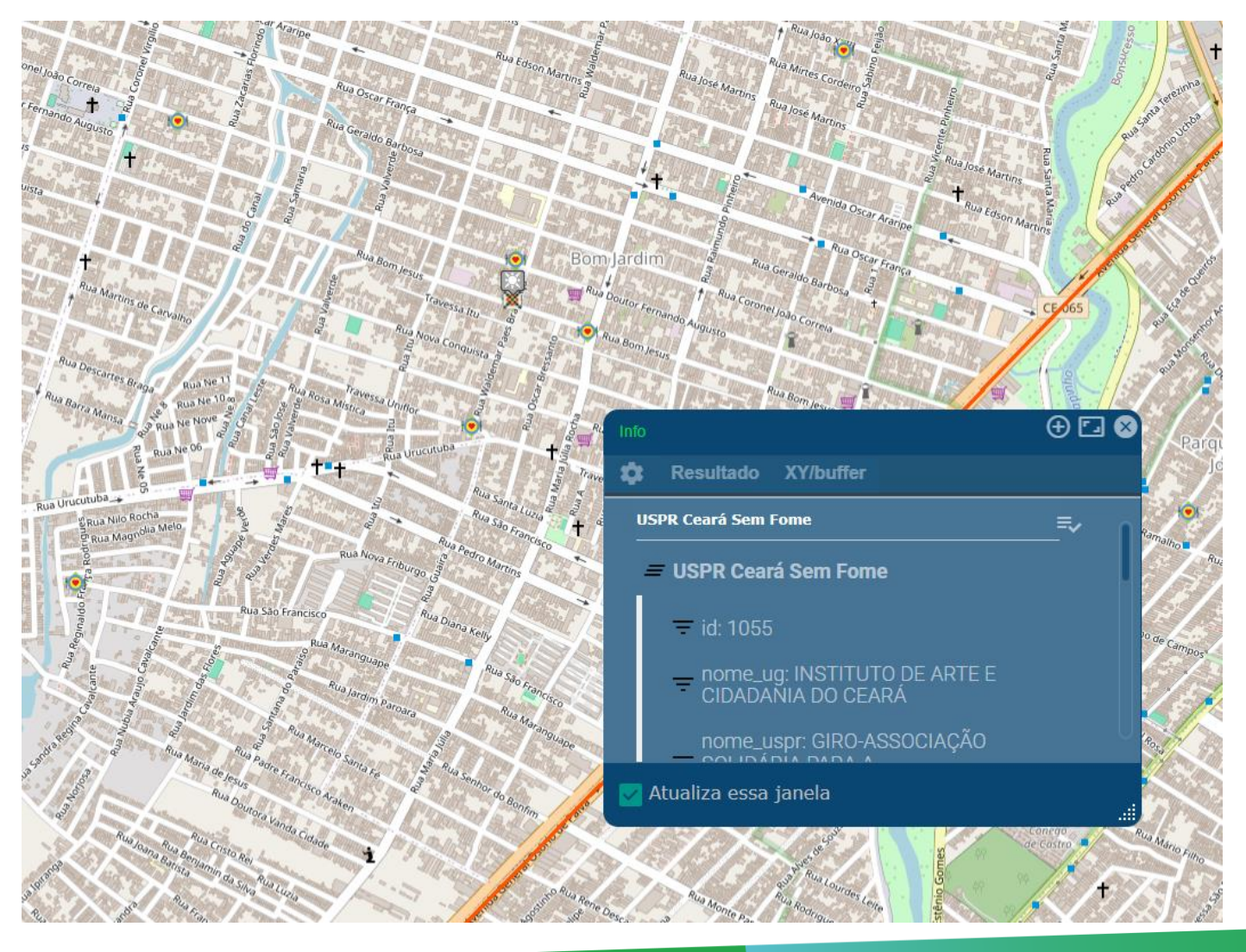

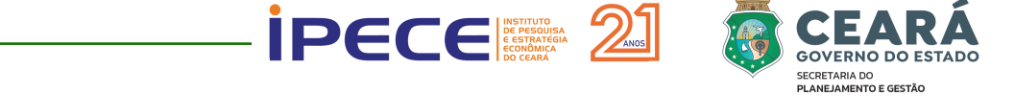

# COMPARTILHAMENTO DA LOCALIZAÇÃO E TRAÇAR ROTA DE USPR

(1) Ao localizar a cozinha (USPR), basta clicar no ícone;

(2) Na caixa de diálogo, selecione a camada das cozinhas;

(3) Clique em "XY/buffer.

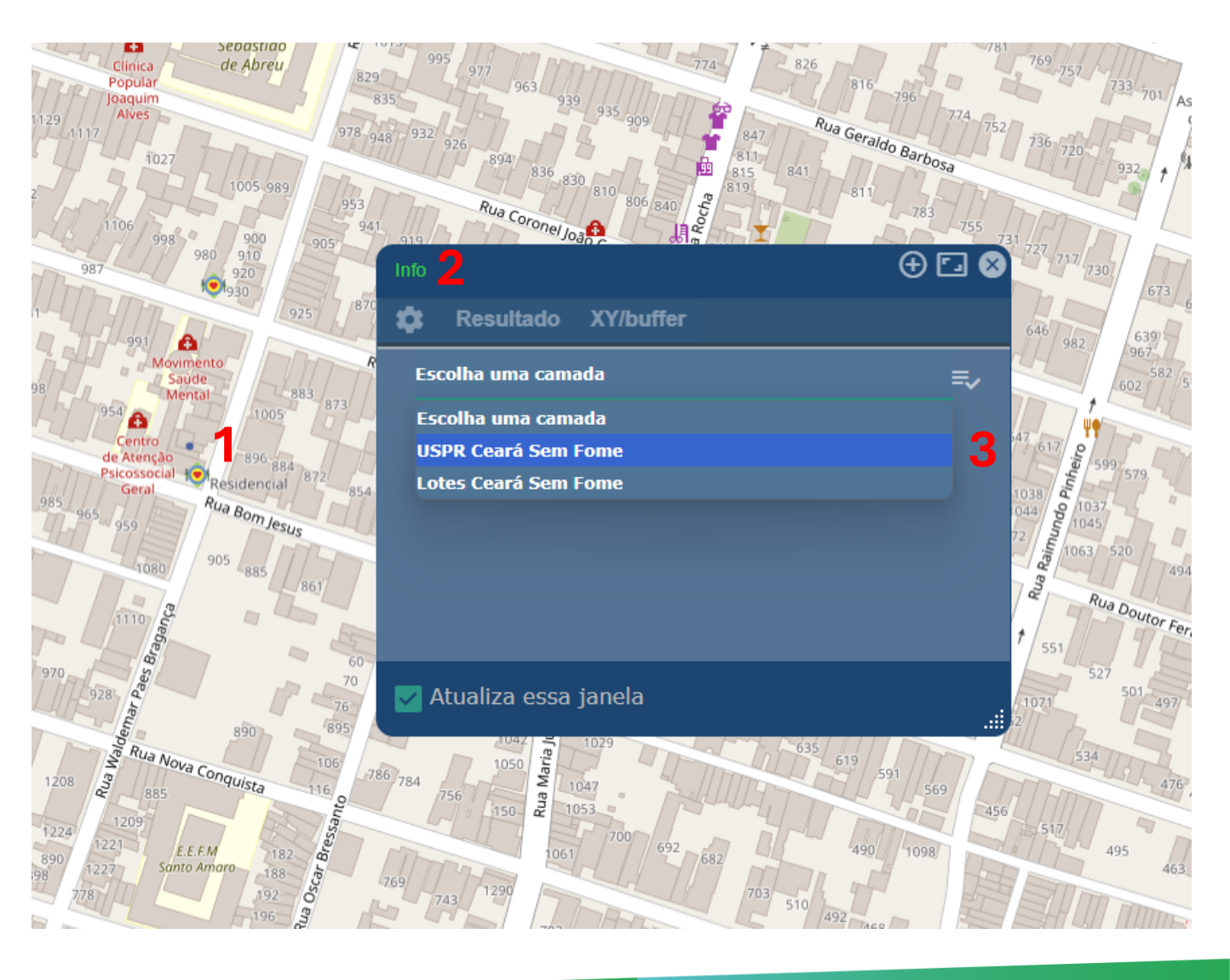

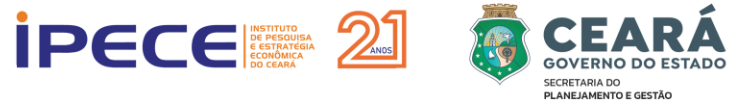

# COMPARTILHAMENTO DA LOCALIZAÇÃO E TRAÇAR ROTA DE USPR

(4) O sistema vai gerar um link de localização que poderá ser aberto no *Google Maps*. Basta clicar no Geohash;

(5) No site que abrirá, basta escolher a opção *Google Maps;* 

|                                                                      | 5/ 7 731 |
|----------------------------------------------------------------------|----------|
| Info                                                                 | ⊕⊡⊗      |
| 🖨 Resultado XY/buffer                                                |          |
| USPR Ceará Sem Fome                                                  | =~       |
| Valores para o ponto indicado no mapa                                | 54       |
| X: -38.60203206941531 Y: -3.794117653805868                          |          |
| Geohash: 7pkd3t6cemnw                                                | 10       |
| CRIAR ENTORNO (BUFFER)                                               |          |
|                                                                      | /        |
|                                                                      | ′        |
| 🗹 Atualiza essa janela                                               |          |
| geohash.org/7pkd3t6cemnw                                             |          |
| Coordenadas: -3.794118 -38.602032 [r<br>(alterar estilo de exibição) |          |
|                                                                      |          |
| 5                                                                    |          |
|                                                                      |          |
|                                                                      |          |
|                                                                      |          |

ues — Este servico não é afiliado a nenhum dos sites vinculados

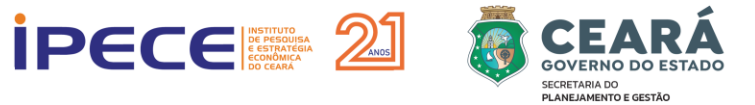

# COMPARTILHAMENTO DA LOCALIZAÇÃO E TRAÇAR ROTA DE USPR

(6) Nesta página é possível traçar possíveis rotas para a cozinha;

(7) Ou compartilhar a localização via whatsapp, por exemplo.

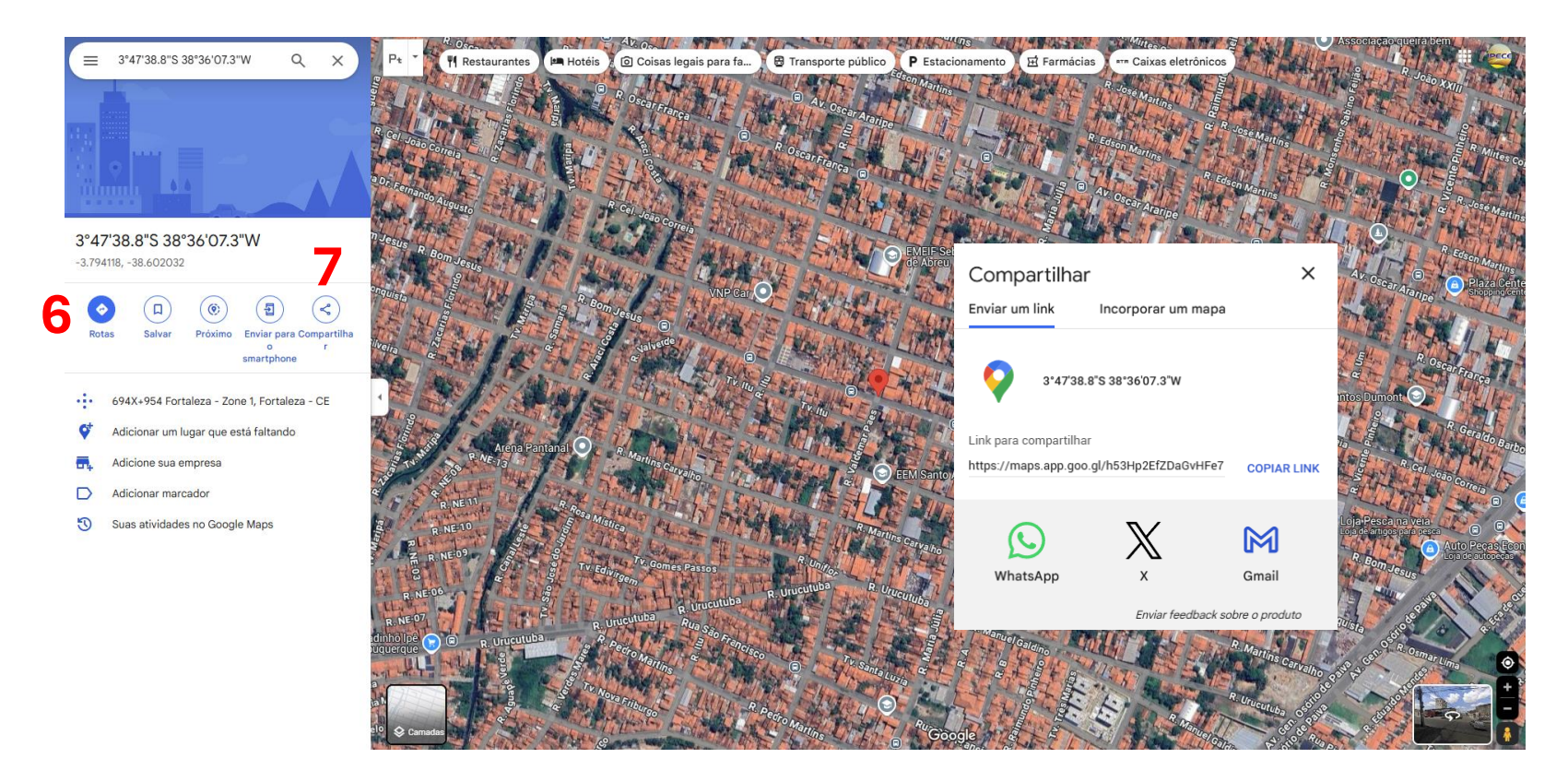

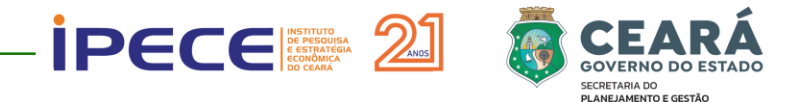

### Exemplo de mapa de equipamentos públicos na região de Fortaleza

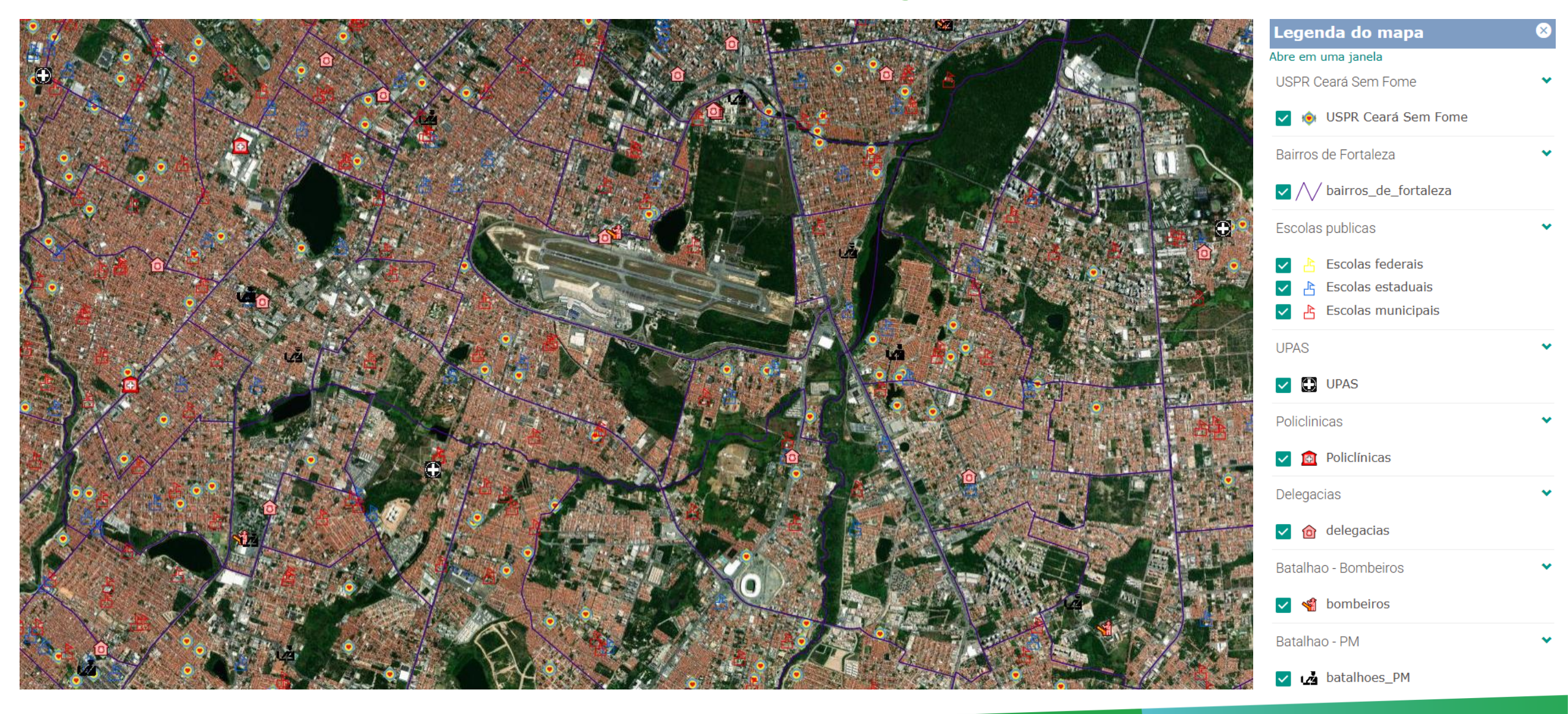

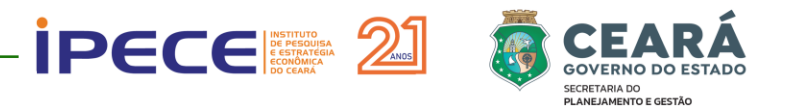

# **CONSIDERAÇÕES FINAIS**

- O desenvolvimento do Mapa Interativo das USPRs no âmbito do Programa Ceará Sem Fome representa um avanço na gestão territorial e na análise espacial das unidades cadastradas no contexto do Programa;
- A partir do georreferenciamento das 1.280 USPRs, foi estruturada uma base de dados que permite a visualização dinâmica da distribuição dessas unidades em áreas urbanas e rurais, municípios, distritos, região de planejamento, entre outros recortes geográficos;
- O Mapa Interativo se configura como uma ferramenta técnica de suporte aos diferentes atores envolvidos no programa, possibilitando consultas georreferenciadas, aplicação de filtros para análises específicas, compartilhamento da localização das USPRs e geração de relatórios. Exemplos de utilização incluem a identificação de padrões espaciais na distribuição das unidades e a análise da cobertura territorial das USPRs;
- ✓ Por fim, além de subsidiar a gestão interna do programa, o Mapa Interativo amplia a transparência e o controle social, permitindo o acesso público às informações geoespaciais das USPRs.

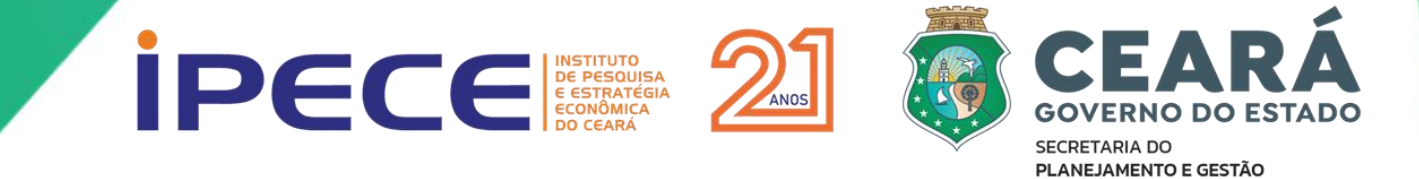

Elaboração: Cleyber Nascimento de Medeiros Jáder Ribeiro de Lima